- 1. Для подачи документов в СПбГУ ГА необходимо зарегистрироваться на портале Университета для поступающих (<u>https://admission.spbguga.ru</u>) и заполнить требуемую информацию.
- 2. Ввести в поисковике браузера<u>https://admission.spbguga.ru</u>
- 3. Нажать «Регистрация»

| Email         |   |  |
|---------------|---|--|
| Email         |   |  |
| Пароль        |   |  |
| Пароль        |   |  |
| Запомнить мен | я |  |
|               |   |  |

4. Заполнить необходимые поля

| Регистрация            | <b>•</b> •  |
|------------------------|-------------|
| Фамилия Имя Отчество * |             |
| Петров Петр Петрович   |             |
| Мобильный телефон      |             |
| +7 (900) 100-00-00     |             |
| Email *                |             |
| chy@mail.ru            |             |
| chy@mail.ru            |             |
|                        | ٥           |
| Пароль еще раз *       |             |
|                        | 0           |
| Зарегистрироваться     | Авторизация |

5. Нажать «Зарегистрироваться»

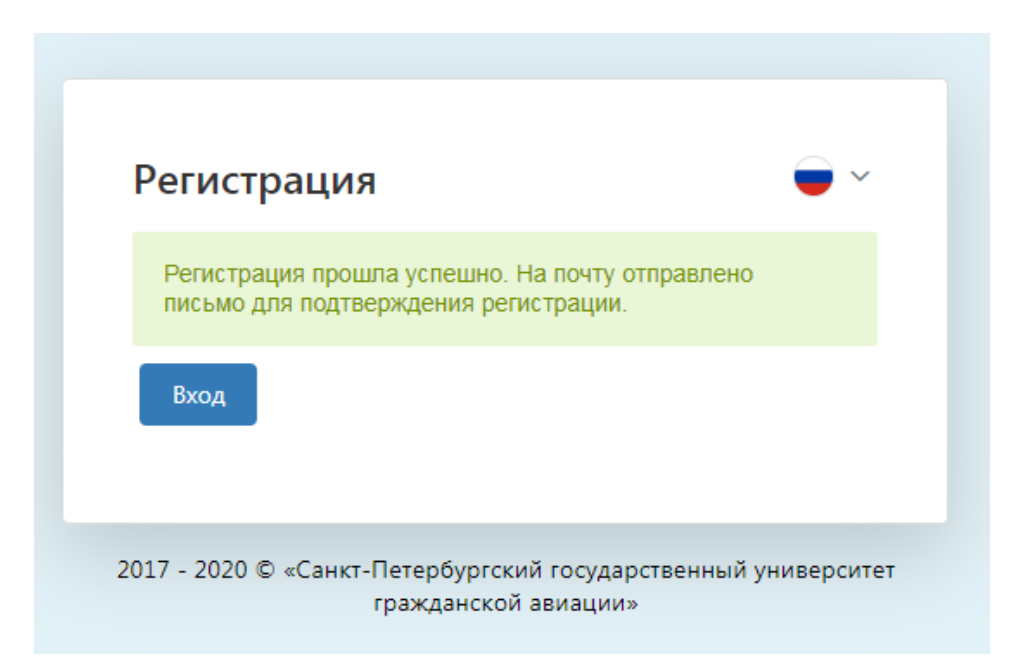

## 6. Переходим на электронную почту и нажимаем «Завершить регистрацию»

Спасибо за регистрацию. Для завершения регистрации, пожалуйста, перейдите по ссылке:

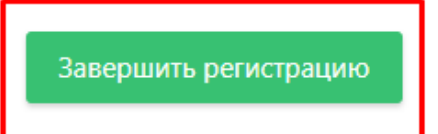

Если Вы не регистрировались на нашем сайте и не указывали данный email, просто удалите это письмо.

С уважением, команда сайта <u>https://admission.spbguga.ru</u>

If you're having trouble clicking the "Завершить регистрацию" button, copy and paste the URL belowninto your web browser: nspan class="break-all">phttps://admission.spbguga.ru/auth/login? emailgconfirmtkey=8Sbkp5B9LRwwvC6nouxZDyioeWbgPRL(https://admission.spbguga.ru/auth/login? emailgconfirmtkey=8Sbkp5B9LRwwvC6nouxZDyioeWbgPRL(https://admission.spbguga.ru/auth/login?

7. Ввести свои почту и пароль, определенные в п.3

| Авторизаци       | я           |                     |
|------------------|-------------|---------------------|
| Email успешно по | дтвержден   | ×                   |
| Email            |             |                     |
| chy@mail.ru      |             |                     |
| chy Email ru     |             |                     |
| •••••            |             |                     |
| Запомнить меня   |             |                     |
| Войти            | Регистрация | Восстановить пароль |

8. Попадаете на страницу вашего личного кабинета абитуриента (ЛКА)

| ≡  | HINBEPCUTET<br>TPAXQAHCXON ABINALUM |                      |          |                     |               |
|----|-------------------------------------|----------------------|----------|---------------------|---------------|
| ft | Мои заявления                       | Мои заявления        |          |                     |               |
| E  | Персональные данные                 | + Добавить заявление |          |                     |               |
|    | Моё поступление                     | Номер                | ↓ Статус | Уровень образования | Дата создания |
| ٥  | Договоры                            |                      |          | Нет ланных          |               |
|    |                                     |                      |          |                     |               |
|    |                                     |                      |          |                     |               |

9. Первоначально необходимо заполнить свои персональные данные. В меню слева выбираем «Персональные данные». Добавляем информацию по всем разделам. Прикрепляя сканы документов помните, что файл должен быть один(все страницы в одном файле). Указывая адрес, не забывайте про улицу, номер дома, квартиру(если есть).

| Персональные данные                            |
|------------------------------------------------|
| Личные сведения                                |
| Документ удостоверяющий личность и гражданство |
| Адрес                                          |
| Контактная информация                          |
| Родственники и законные представители          |
| Сохранить                                      |

10.После того, как все разделы в меню «Персональные данные» заполнены, нажимаем кнопку «Сохранить»

11.Переходим в раздел главного меню «Мои заявления» и нажимаем кнопку «Добавить заявление» и выбираете уровень образования – «Высшее образование –аспирантура».

| ŧ        | Мои заявления       | Уважаемые поступающие!<br>Обращаем Ваше внимание, что под одной учетной записью в ЭИС<br>https://admission.spbguga.ru возможна подача заявления о приеме только в один из филиалов или в Университет.<br>Для подачи заявления о приема в разные филиалы на программы СПО или на программы высшего образования в Университет необходимо |  |
|----------|---------------------|----------------------------------------------------------------------------------------------------|--|
| Ľ        | Персональные данные |                                                                                                    |  |
| <b>V</b> | Моё поступление     | использовать различные учетные записи.<br>Заявления не отвечающие данным требованиям будут отклонены приемной комиссией.                                                                                                    |  |
| ۵        | Договоры            | Больше не показывать Закрыть                                                                                                    |  |
|          |                     | Мои заявления                                                                                                    |  |
|          |                     | + Добавить заявление                                                                                                    |  |
|          |                     |                                                                                                    |  |
|          |                     |                                                                                                    |  |
|          | вое заявление       |                                                                                                    |  |
|          | Выберите уровень об | разования                                                                                                    |  |
|          | Высшее образовани   | ie - бакалавриат, Высшее образование - специалитет                                                                                                    |  |
|          | Высшее образовани   | 1е - магистратура                                                                                                    |  |
|          | Среднее профессио   | нальное образование                                                                                                    |  |
|          | Высшее образовани   | ie - аспирантура                                                                                                    |  |
|          |                     |                                                                                                    |  |

## 12.Перед вами появляется страница заполнения заявления.

| Заявление 20-15452                  |  |
|-------------------------------------|--|
| Предыдущее образование              |  |
| Направления подготовки              |  |
| Прочее                              |  |
| Формирование и подписание заявления |  |
| Согласие на зачисление              |  |
| Сохранить Отправить Отмена          |  |

- 12.1. Заполняем раздел «Предыдущее образование», заполняем все необходимые поля.
- 12.2. Заполняем раздел «Направление подготовки».

*Обратите внимание*: если вы хотите подать на бюджет и внебюджет или на несколько направлений, то необходимо нажать кнопку «Добавить» и заполнить необходимые поля.

Направления подготовки

| 1 2                                                                                   |                                                                                                    |                                                                                        |   | Тип обучения * |
|---------------------------------------------------------------------------------------|----------------------------------------------------------------------------------------------------|----------------------------------------------------------------------------------------|---|----------------|
| Очная                                                                                 |                                                                                                    |                                                                                        | • | Бюджет         |
| Направление подгот                                                                    | овки *                                                                                                    |                                                                                        |   |                |
| 01.06.01 Математик                                                                    | а и механика                                                                                                    |                                                                                        |   |                |
|                                                                                       |                                                                                                    |                                                                                        |   |                |
| Информация                                                                            |                                                                                                    |                                                                                        |   |                |
|                                                                                       |                                                                                                    |                                                                                        |   |                |
| Уровень обучения                                                                      | Высшее образование - асп                                                                                                    | ирантура                                                                               |   |                |
| Уровень обучения<br>Квалификация                                                      | Высшее образование - асп<br>Преподаватель-исследоват                                                                                                    | ирантура<br>гель                                                                       |   |                |
| Уровень обучения<br>Квалификация<br>Подразделение                                     | Высшее образование - асп<br>Преподаватель-исследоват<br>Управление аспирантуры и                                                                                        | ирантура<br>гель<br>1 докторантуры                                                     |   |                |
| Уровень обучения<br>Квалификация<br>Подразделение<br>Профиль подготовки               | Высшее образование - асп<br>Преподаватель-исследоват<br>Управление аспирантуры и<br>01.02.05 Механика жидкост                                                           | ирантура<br>гель<br>1 докторантуры<br>и, газа и плазмы                                 |   |                |
| Уровень обучения<br>Квалификация<br>Подразделение<br>Профиль подготовки<br>Дисциплины | Высшее образование - асп<br>Преподаватель-исследоват<br>Управление аспирантуры и<br>01.02.05 Механика жидкост<br>Название                                               | ирантура<br>гель<br>1 докторантуры<br>и, газа и плазмы<br>Минимальный балл             |   |                |
| Уровень обучения<br>Квалификация<br>Подразделение<br>Профиль подготовки<br>Дисциплины | Высшее образование - асп<br>Преподаватель-исследоват<br>Управление аспирантуры и<br>01.02.05 Механика жидкост<br>Название<br>иностранный язык                           | ирантура<br>гель<br>1 докторантуры<br>и, газа и плазмы<br>Минимальный балл<br><b>3</b> |   |                |
| Уровень обучения<br>Квалификация<br>Подразделение<br>Профиль подготовки<br>Дисциплины | Высшее образование - асп<br>Преподаватель-исследоват<br>Управление аспирантуры и<br>01.02.05 Механика жидкост<br>Название<br>иностранный язык<br>Специальная дисциплина | ирантура<br>гель<br>1 докторантуры<br>и, газа и плазмы<br>Минимальный балл<br>3<br>4   |   |                |

12.3. *Обратите внимание*: в разделе «Прочее» можно заполнить информацию о необходимости предоставления общежития и добавить документы, которые вы хотите представить на рассмотрение приемной комиссии дополнительно (например – «достижения аспиранта»).

| Прочее                                                                       |                  |                              |
|------------------------------------------------------------------------------|------------------|------------------------------|
| 12.1 Необходимость в общежитии на время учебы *                              |                  |                              |
| Нуждаюсь                                                                     |                  | S •                          |
| 12.4 Комментарии                                                             |                  |                              |
|                                                                              |                  |                              |
| 13.5 Получаю образование указанного уровня впервые *                         |                  |                              |
| Да                                                                           |                  | ⊗ -                          |
| Дополнительные документы                                                     |                  |                              |
|                                                                              |                  |                              |
| Элемент 1.                                                                   |                  |                              |
| 13.1.1 Документ *                                                            |                  | 13.1.2 Вид документа *       |
| Выберите файл или Перетащите файл сюда                                       |                  | Достижение аспиранта         |
|                                                                              |                  |                              |
| 13.1.3 Серия                                                                 |                  | 13.1.4 Номер<br>13.1.3 Серия |
|                                                                              |                  |                              |
| 13.1.5 Дата выдачи                                                           | 13.1.6 Кем выдан |                              |
|                                                                              |                  |                              |
|                                                                              |                  |                              |
|                                                                              |                  | + Добавить                   |
| Поступающим в аспирантуру - используйте вил локумента "лостижение аспиранта" |                  |                              |

- 12.4. После того как заполнены все разделы из п.12.1 12.3, переходите в раздел «Формирование и подписание заявления»
- 12.5. Не обращаете внимание на кнопку «Скачать заявление», заранее с сайта распечатываете, подписываете, сканируете или качественное фото делаете и загружаем файл на портал.

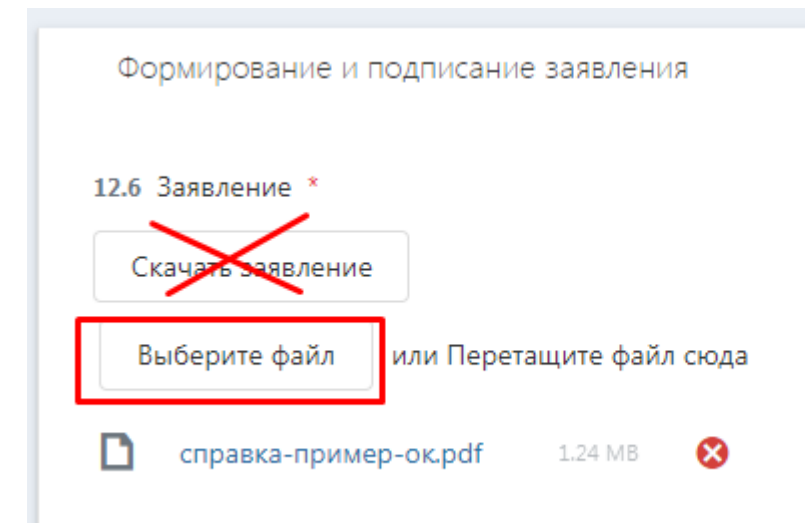

13. Добавляем согласие о зачислении. Заходим в раздел «Согласие на зачисление» Заполняем необходимые поля, нажимаем кнопку «Скачать заявление», распечатываем, подписываем, сканируем (фотографируем), загружаем скан документа опять на портал.

|     |                                | 8                                        |
|-----|--------------------------------|------------------------------------------|
|     | 17.3 Источник финансирования * |                                          |
|     | Бюджет                         | 8                                        |
| · · |                                |                                          |
|     |                                |                                          |
|     |                                |                                          |
|     |                                |                                          |
|     |                                |                                          |
|     | ⊗ •                            | 17.3 Источник финансирования *<br>Бюджет |

- 14. Теперь необходимо нажать кнопку «Сохранить», затем «Отправить».
- 15.После этого ваше заявление попадает к модератору и обретает статус «Ожидает рассмотрения». Со временем проверки вашего заявления, оно может менять свой статус.

| Черновик           | Заявление еще не отправлено                                                                                                    |  |
|--------------------|----------------------------------------------------------------------------------------------------|--|
| Ожидает            | Заявление отправлено, но модератор еще не                                                                                                    |  |
| рассмотрения       | смотрел                                                                                                    |  |
| На<br>рассмотрении | Модератор изучает заявку                                                                                                    |  |
| На доработке       | В случае каких-то неточностей, модератор<br>возвращает вам заявление на доработку,<br>прописав причину. Вы делаете исправления<br>и возвращаете его модератору («Сохранить»,<br>«Отправить») |  |
| Принято            | Ваша заявка принята                                                                                                    |  |
| В конкурсе         | Вы участвуете в конкурсе на зачисление                                                                                                    |  |

| Omiczonano | По каким-то причинам модератор не может |
|------------|-----------------------------------------|
| Отклонено  | принять ваше заявление и отклонил его   |
| Заявка на  | В случае вашего нежелания участвовать в |
| отзыв      | конкурсе, вы можете сделать отзыв       |
| Отозвано   | Вы сделали отзыв                        |
| Поступил   | Вы стали аспирантом – поздравляем!)     |

16.Когда ваше заявление приобретает статус «В конкурсе», становится активным меню «Мое поступления». Открыв это меню вы увидите список направлений, на которые вы подали заявление

| Моё поступление                         |                                    |                                        |                                                                                   |                         |
|-----------------------------------------|------------------------------------|----------------------------------------|-----------------------------------------------------------------------------------|-------------------------|
| Уровень образования                     | Факультет                          | Направление подготовки / Специальность | Профиль (бакалавриат) / Специальность (специалитет) / Программа<br>(магистратура) | Источник финансирования |
| Среднее профессиональное<br>образование | Авиационно-транспортный<br>колледж | Сервис на транспорте                   | Сервис на транспорте (по видам транспорта)                                        | Бюджет                  |